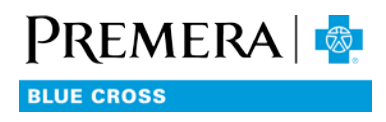

# How to term a member in Enrollment Center

For non-834 groups

## USER TIPS FOR THE SECURE EMPLOYER WEBSITE

## You will need

- A valid secure Employer Website account
- Name of the member to be terminated

### Steps

- 1. Log in to the secure Employer Website (see How to Log In).
- 2. From the Dashboard main menu, select Enrollment Center.
- 3. When the Enrollment Center appears, select the Terminate tab.
- 4. Select the Find Member button.
- 5. Enter either the Member ID or the member's last name (required) and the first name (optional).
- 6. Select the Submit button.
- 7. When the search results are displayed, select the desired member.
- 8. Check the member(s) to be terminated.
- 9. Enter a Date Coverage Ends.
- 10. Select a reason for termination.
- 11. Select Submit.

### Notes

• If you terminate coverage for a subscriber, coverage for all dependents associated with that subscriber will also be terminated.